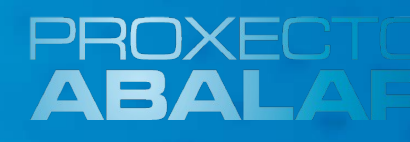

## Netbooks ABALAR

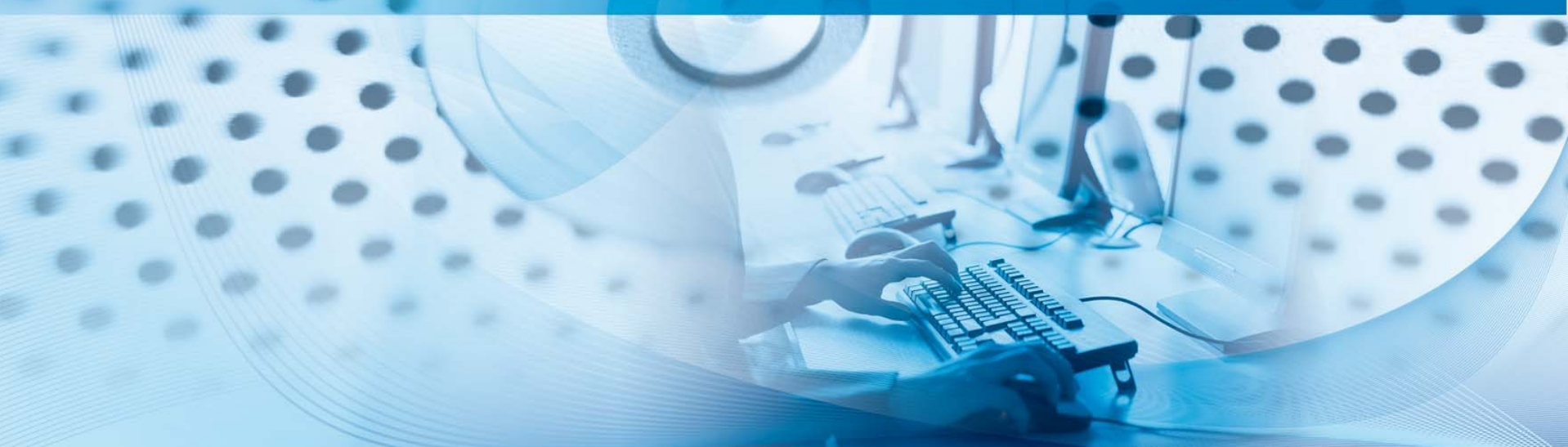

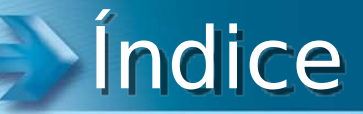

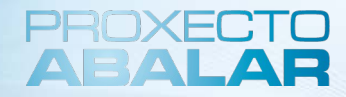

### 1. Introdución

### 2. Os ultraportátiles

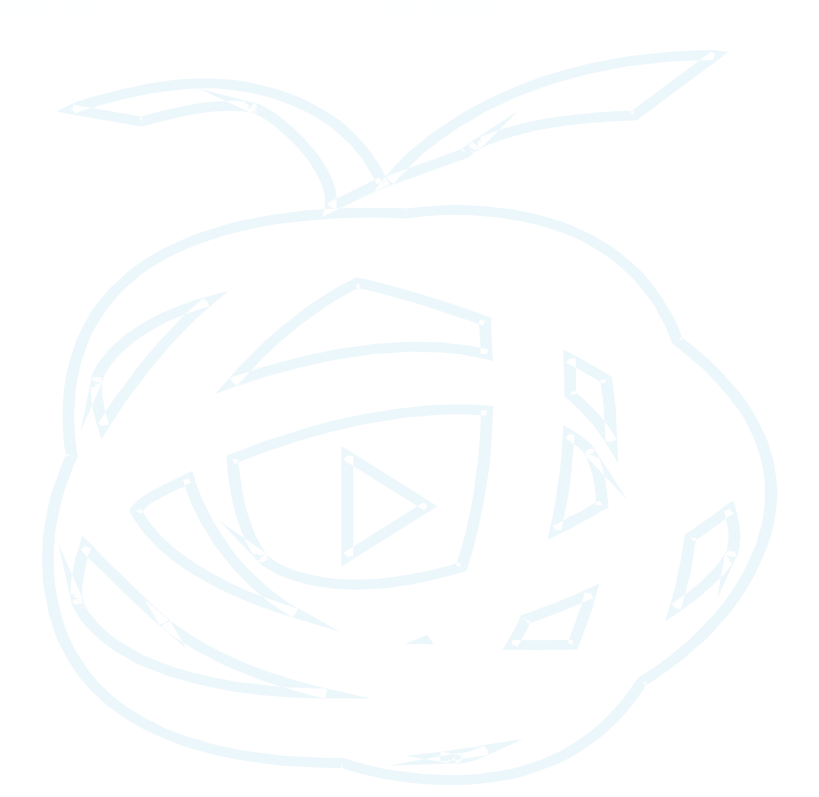

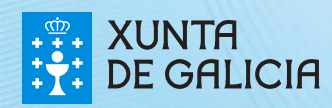

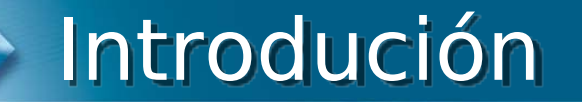

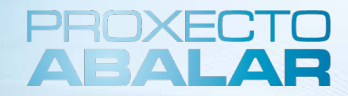

**Que imos aprender?** 

➢As características e aplicacións didácticas dos ultraportátiles do alumnado.

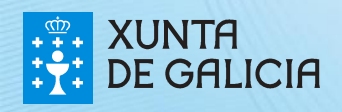

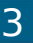

## Introdución

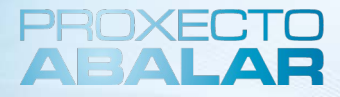

4

# Nos cursos ABALAR estudaremos os seguintes ámbitos da aula dixital:

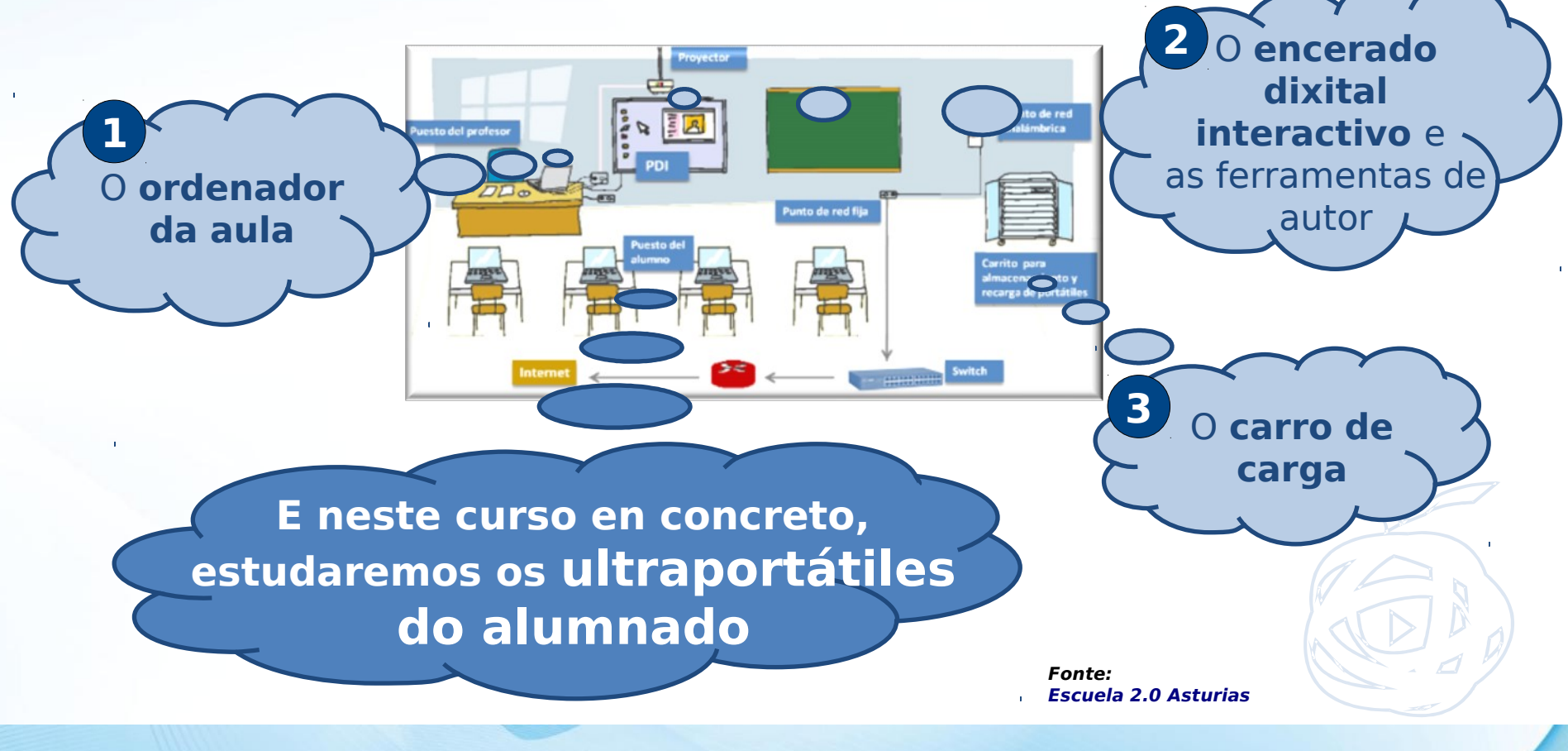

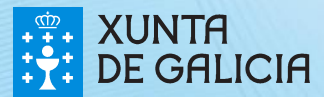

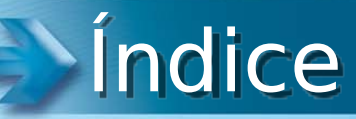

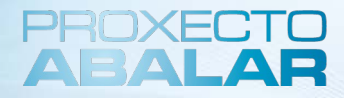

#### 1. Introdución

### 2.Os ultraportátiles

- 3. Sistema Operativo
- 4. Conectividade dos equipos
- 5. Traballando co equipo
- 6. Leccións aprendidas

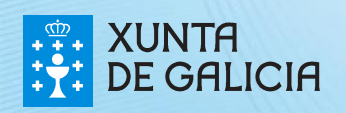

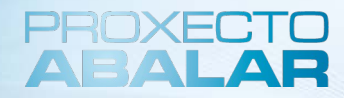

#### Os ultraportátiles dos alumnos

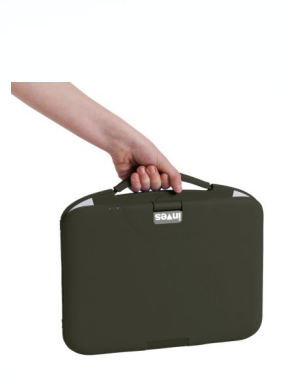

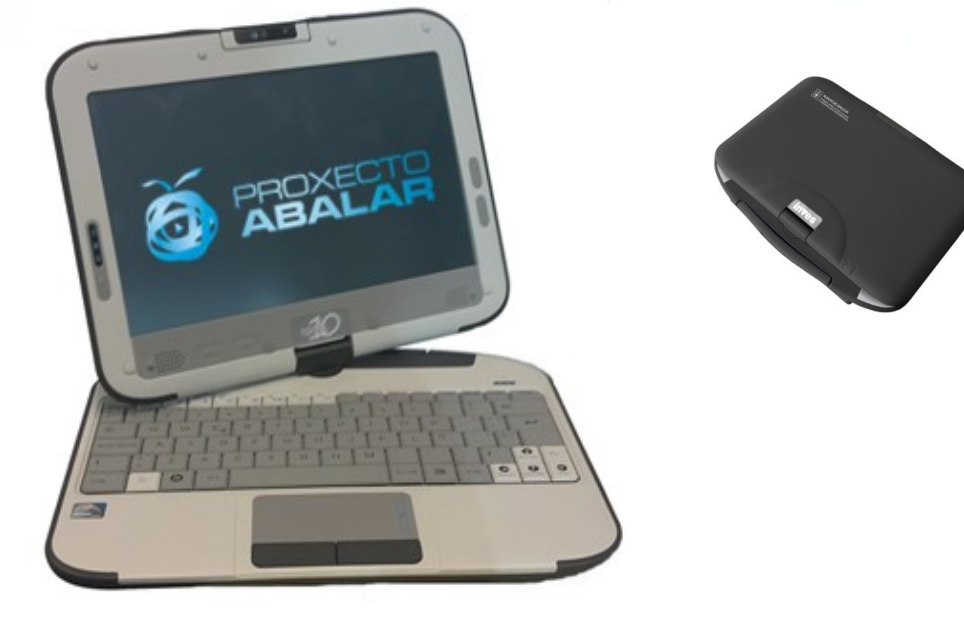

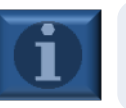

Ampliar información dos ultraportátiles

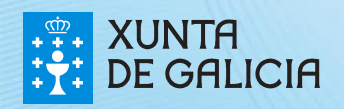

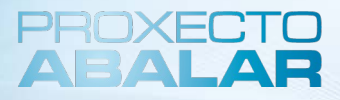

7

#### Características técnicas do ultraportátil do alumnado

| Tipo de procesador | Intel Atom N450 1,66GHz                                |
|--------------------|--------------------------------------------------------|
| Sistema Operativo  | Baseado en GNU-Linux                                   |
| Peso               | 1,45Kg                                                 |
| Pantalla           | Rotatoria TFT LCD 10,1" cunha resolución de 1366x768   |
| Dimensións         | 265 mm (ancho) x 195 mm (fondo)<br>x 30.5-38 mm (alto) |
| Memoria RAM        | 1 GB                                                   |
| Almacenamiento     | Disco Duro de 250GB                                    |
| Batería            | 5,77 horas                                             |

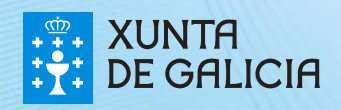

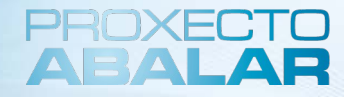

#### Comezando a utilizar o ultraportátil....

Abrir o panel LCD Para abrir o panel LCD, suxeite o equipo da base e eleve a tapa tirando dunha das esquinas ata a posición desexada.

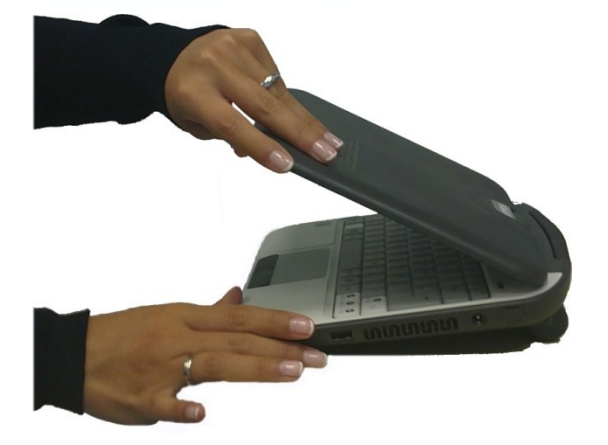

**RECOMENDACIÓN**: Nunca eleve a tapa tirando da Webcam

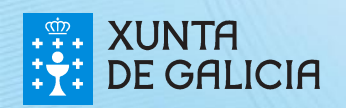

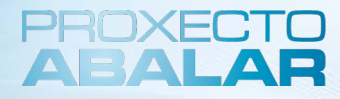

#### Comezando a utilizar o ultraportátil....

Rotación da pantalla

- Suxeite a pantalla polas dúas esquinas inferiores, apoiando as palmas das mans sobre o teclado.
- Xire cara ao sito que necesite (máximo 180º).
- **3.** Unha vez rotada a pantalla 180º, poderá colocala en modo pizarra, dobrando a pantalla sobre o teclado tirando das dúas esquinas superiores.

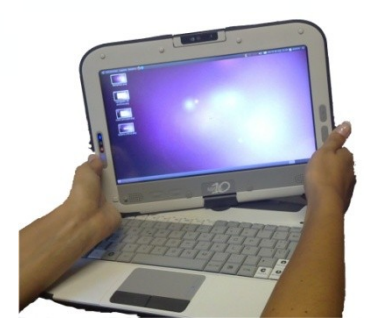

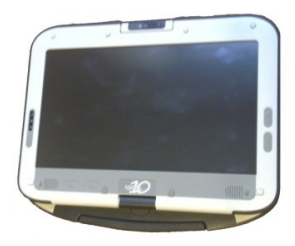

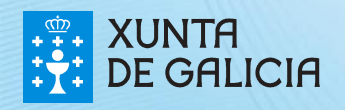

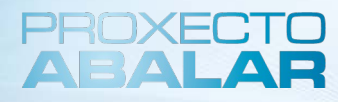

#### Parte frontal do ultraportátil

#### Webcam

Para rotar a webcam empregue os dedos índice e pulgar

#### Pantalla LCD Táctil

Indicadores Iuminosos do estado

#### Botón de acendido/apagado

Para por en marcha o equipo, abra o panel LCD e pulse o botón de acendido/apagado

Para apagar o equipo, asegúrese de que todas as aplicacións están pechadas e deslice o botón. Tamén poderá apagar o equipo dende o menú do sistema operativo Micrófono integrado

#### Función menú: botón dereito do

**rato** para empregar en modo tablet

Botón de Inicio Amosa o cartafol do Usuario

> Altofalantes estéreo integrados

Botóns de movemento

**Teclado** 

Mouse PAD Panel táctil con 2 botóns

10

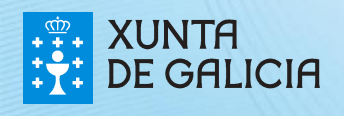

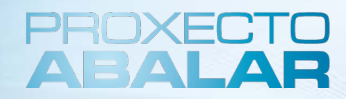

#### Parte esquerda do ultraportátil

Conector VGA para monitor externo

Porto USB 2.0

Conector para micrófono Oco para o punteiro sinalador para pantalla

Orificio para Kit de seguridade e ranura para enganchar os cordeis do punteiro

11

Saída de audio para auricilares / altofalantes externos

Saída de audio para auricilares / altofalantes externos

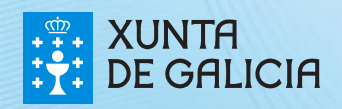

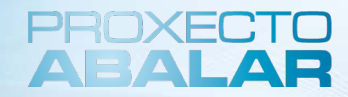

#### Parte dereita do ultraportátil

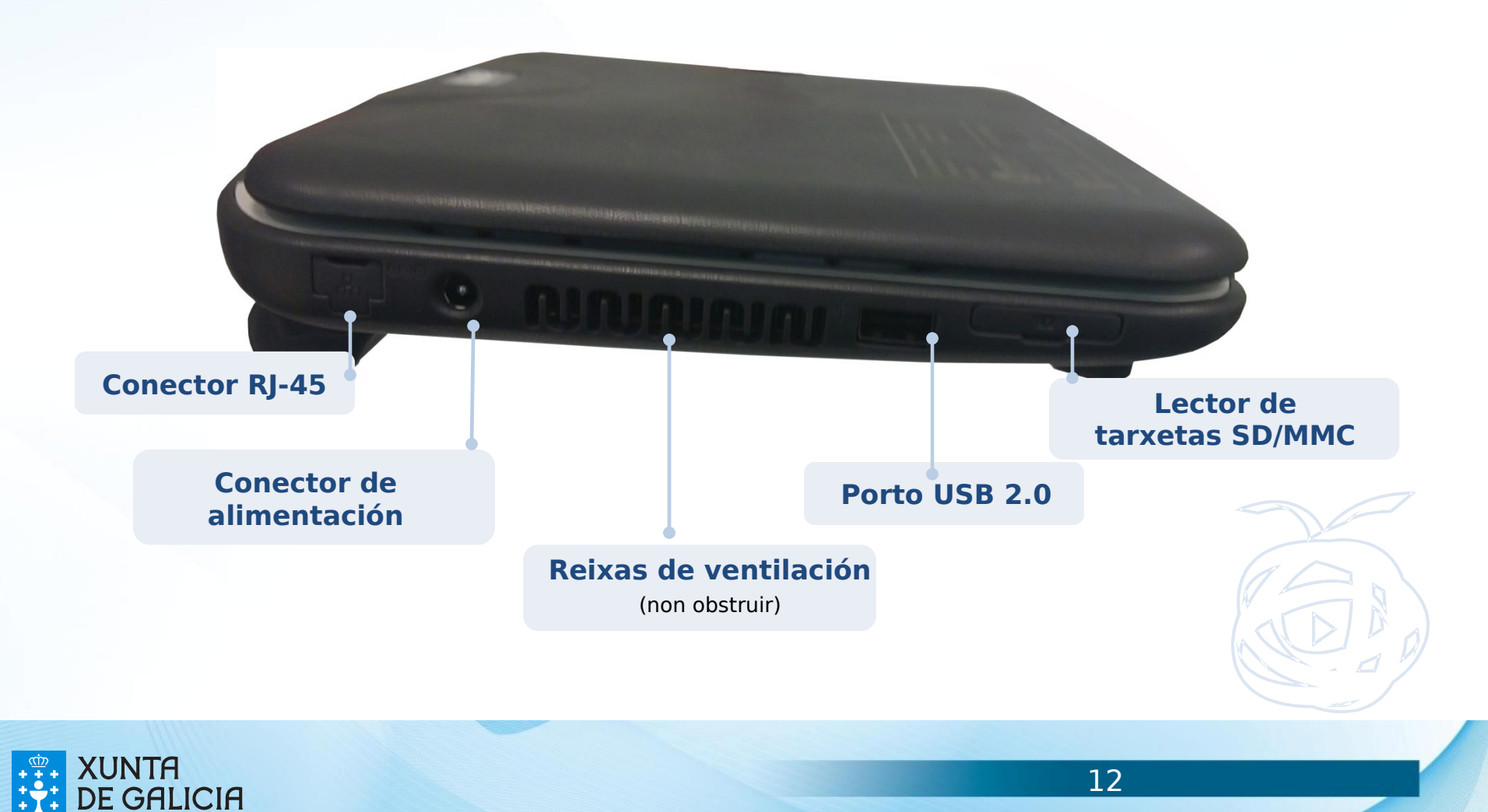

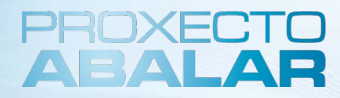

#### Parte traseira do ultraportátil

Peche de seguridade da batería e de expulsión

Empregue o peche para bloquear a batería do equipo ou permitir a expulsión da mesma

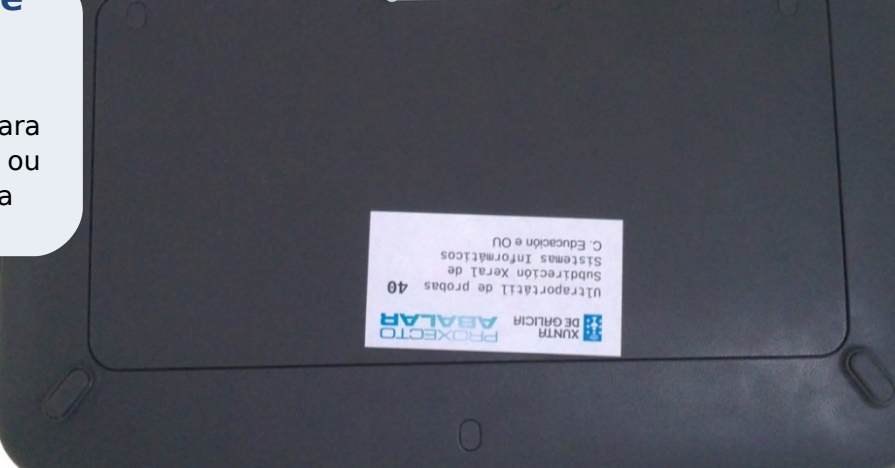

Asa de transporte

**Compartimento** da batería

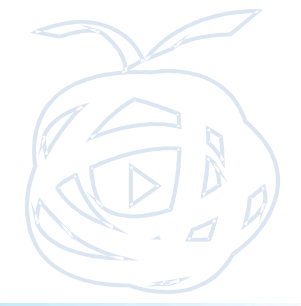

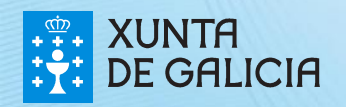

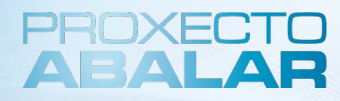

#### Parte dianteira do ultraportátil

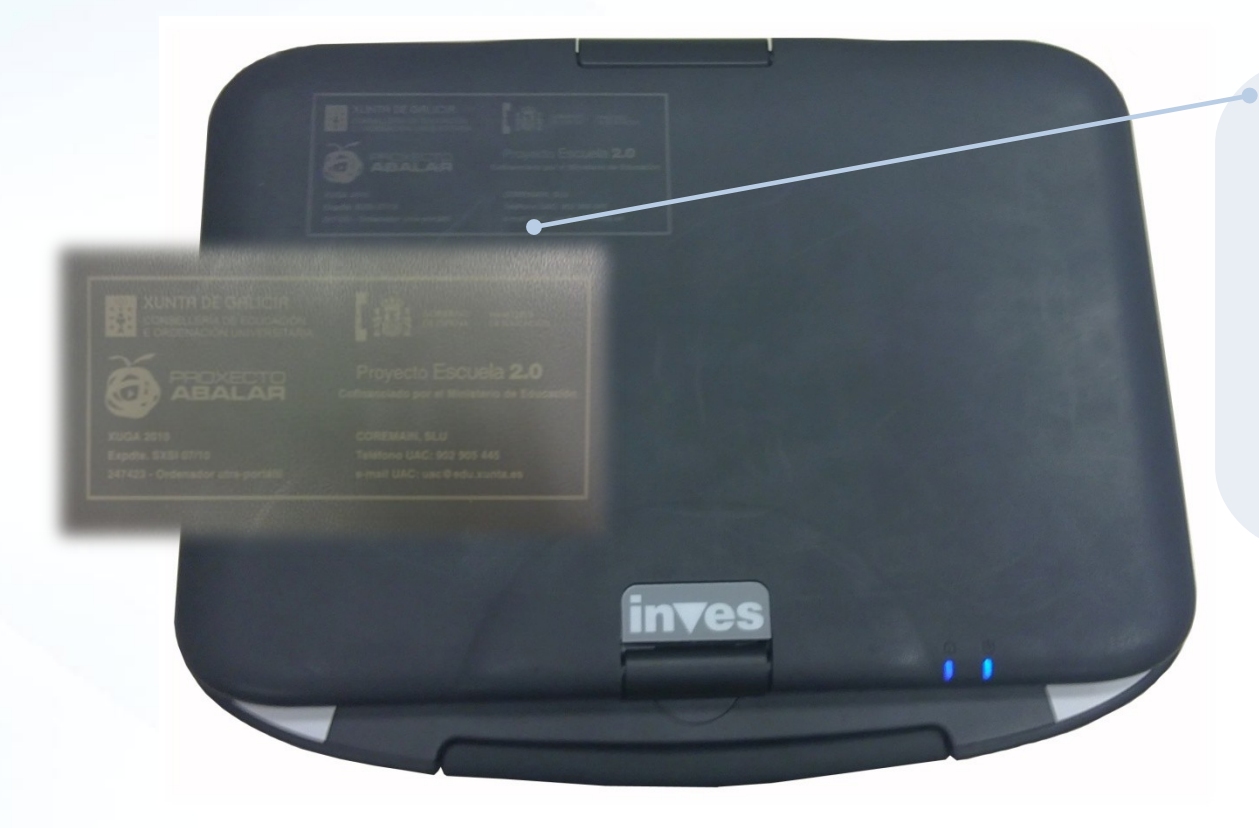

#### Serigrafía dos Ultraportátiles

Incúe:

- Detalle dos logotipos da Consellería de Educación, do Ministerio de Educación, do Proxecto Escuela 2.0., e do Proxecto Abalar.

-Identificación do ultraportátil e o expediente.

-Teléfono da UAC e e-mail deste servizo de soporte.

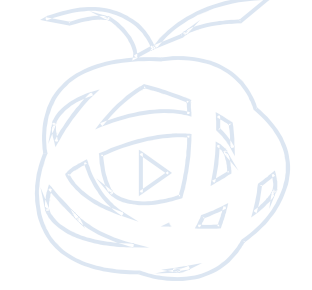

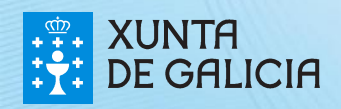

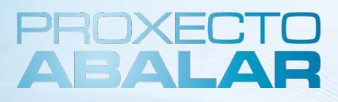

#### Utilización da pantalla táctil

A pantalla do ultraportátil dos alumnos funciona como un dispositivo táctil, polo que poderá operar pulsando directamente sobre os botóns, iconas ou opcións do menú en pantalla por medio do dispositivo sinalador (Stylus).

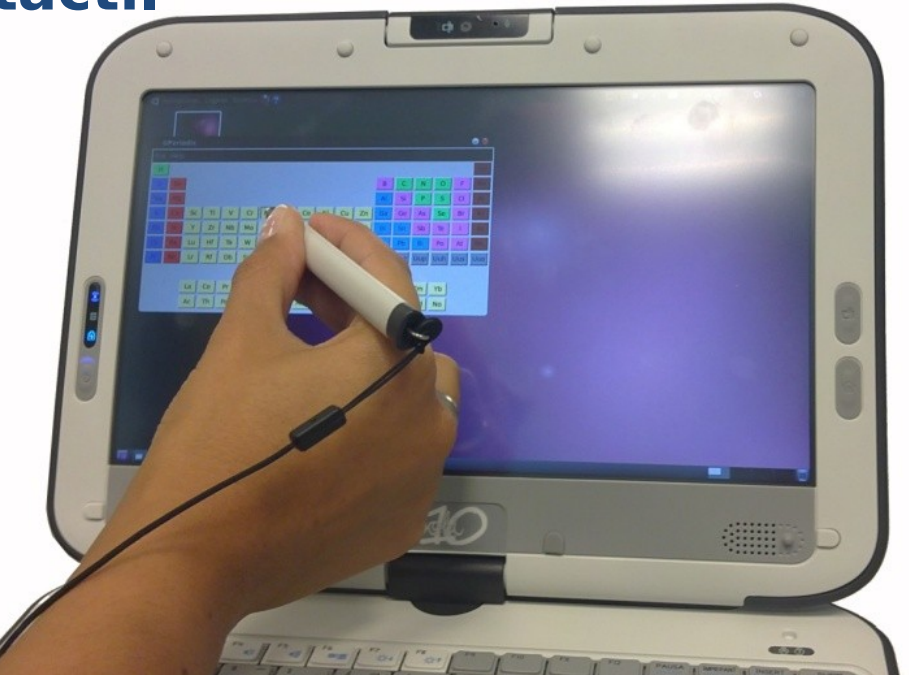

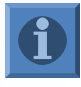

**RECOMENDACIÓN**: Non exerza demasiada forza sobre a pantalla, podería provocar danos

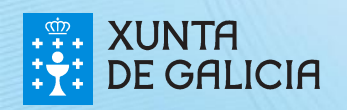

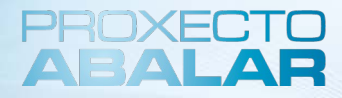

### Utilización da pantalla táctil

**O sinalador Stylus do ultraportátil**, dispón dun elemento de seguridade para evitar a súa perda.

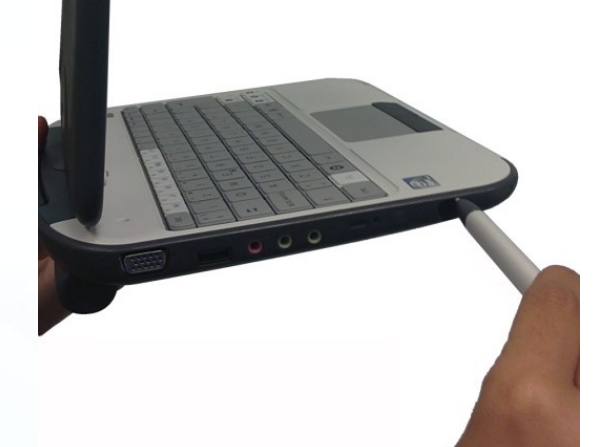

Cando o punteiro estea bloqueado, o proceso de extracción será o seguinte: **Premer o punteiro cara abaixo** e **desprazarase de maneira paralela** ao ultraportátil, ata a completa extracción do mesmo para evitar roturas.

**IMPORTANTE**: Non tire do punteiro con forza, podería rompelo. É necesario premer cara abaixo antes de tirar

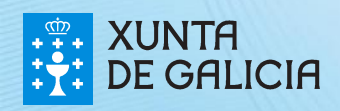

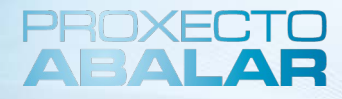

Tamén, é necesario que o punteiro estea **atado** ao ultraportátil, para evitar extravíos, para iso, enganche un dos lados do cordón no punteiro e o outro no ultraportátil.

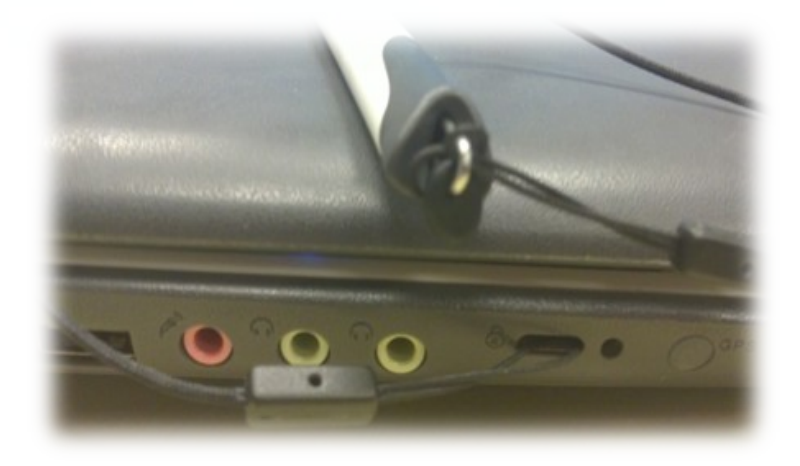

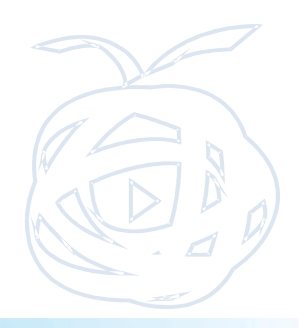

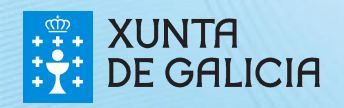

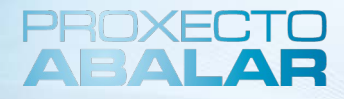

#### Utilización da pantalla táctil

Unha das principais características é que o ultraportátil pode empregarse en **modo tablet**, o que ofrece flexibilidade na posición da pantalla e facilidade de movemento e uso por ser táctil.

#### Que ferramentas podo empregar para traballar en modo tablet?

Unha das ferramentas dispoñibles no ultraportátil é **Xournal,** que permite tomar notas, facer esquemas, etc.

Para traballar con Xournal: Acceda ao menú global, elixa a opción Accesorios e pulse en Xournal.

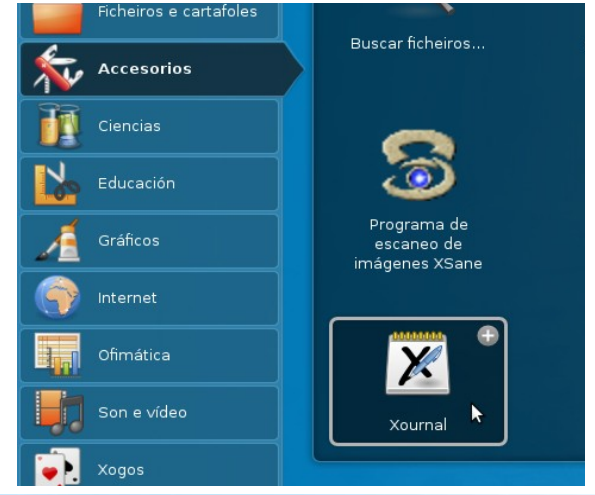

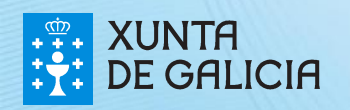

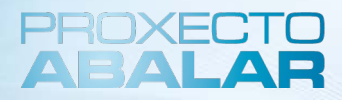

### **Utilización da pantalla táctil** *Que podo facer con Xournal?*

As funcionalidades máis destacadas desta ferramenta son:

•Permite facer **anotacións sobre un pdf** de manerira sinxela. (Por exemplo: *un docente poderá empregalo para facer que o alumnado resolva os exercicios e a súa vez que o propio docente poida correxílos e cualificalos sobre o mesmo pdf*).

•Recoñece as **formas** (cando o usuario trata de facer, por exemplo unha liña, un círculo ou un rectángulo, Xournal recoñece a forma e a converte na figura desexada).

•Permite o **borrado por selección,** de maneira que todo o que queda no interior da área marcada bórrase.

| 🧿 🗶 Xournal                                                   | 🔲 🗱 🏹 👪 😧 🕞 🗮 📼 剩 Ven 16 de Set, 10:07 🔯 👗 |
|---------------------------------------------------------------|--------------------------------------------|
| Archivo Editar Ver Diario Herramientas Opciones Ayuda         |                                            |
| 💆 🗋 🚔 X 🗈 🛍 🧄 🖉 🖛 🦛 🗰 🔍 🔍 🍳 🍳 🔍 🔍 🖬                           |                                            |
| 🖉 🖉 🧨 T 😳 🚥 🎟 🕱 🕙 🔊 🔊 • 💽 • 🔳 🖬 🖬 🖬 🖬 🖬 🖬 🗖 🗖 🗖 🖉 🖉 Sers 12 0 |                                            |
|                                                               | Ó                                          |
|                                                               |                                            |
|                                                               |                                            |
|                                                               |                                            |
|                                                               |                                            |
|                                                               |                                            |
|                                                               |                                            |
|                                                               |                                            |
|                                                               | U                                          |
|                                                               |                                            |
|                                                               | I3                                         |
|                                                               |                                            |
|                                                               |                                            |
|                                                               |                                            |
|                                                               |                                            |
|                                                               | ·                                          |
| Pagna 1 🗍 de 1 Capa: Capa 1 🔻                                 |                                            |

19

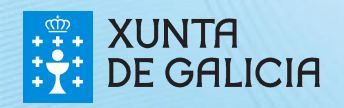

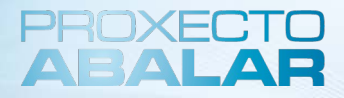

O ultraportátil é un equipo que precisa poucos coidados, pero as seguintes regras farán que o ultraportátil traballe dunha forma máis fiable:

Manteña o ultraportátil afastado do po, do contacto directo co sol e das temperaturas extremas

Limpe o exterior ocasionalmente cun pano suave

Non bloquee as rañuras polas que se establece o fluxo de aire co exterior

Manteña calquera líquido afastado do equipo

Non coloque obxectos pesados sobre o ultraportátil

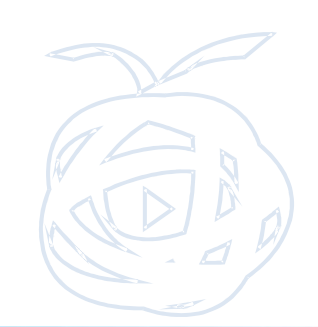

20

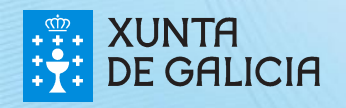

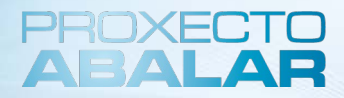

Outro dos aspectos claves do mantemento do ultraportátil é a batería.

Para **cargar a batería** ou traballar conectado na rede eléctrica evitando que a batería se consuma, deberase conectar o cable do adaptador de corrente.

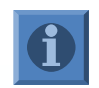

Cando o nivel de carga sexa <10%, o indicador luminoso da batería pestanexará en cor ámbar

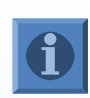

Cando o nivel de carga sexa <5%, o indicador luminoso da batería pestanexará en cor ámbar e o sistema emitirá un asubío

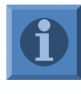

Nunca cargue a batería cando a temperatura sexa superior aos 40ºC

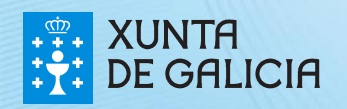

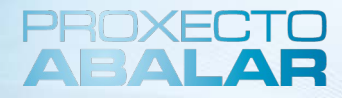

 Aliñe as marcas da batería coas do compartimento.

Para colocar a batería

- Manteña o botón de seguridade cara a posición de desbloqueo (dereita).
- 3. Deslice a batería ata que quede encaixada completamente.
- Deslice o botón de seguridade cara a posición de peche (esquerda).

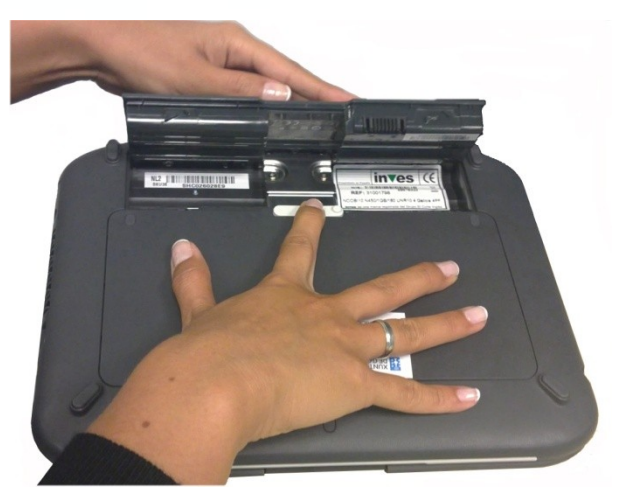

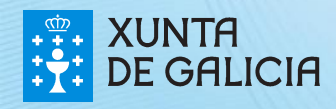

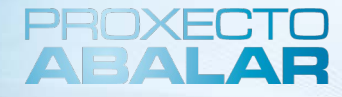

Para quitar a batería  Manteña o botón de seguridade cara a posición de desbloqueo (dereita).

2. Deslice a batería lixeiramente cara arriba.

3. Deslice a batería ata que coincidan as marcas da mesma co as do compartimento e despois retírea.

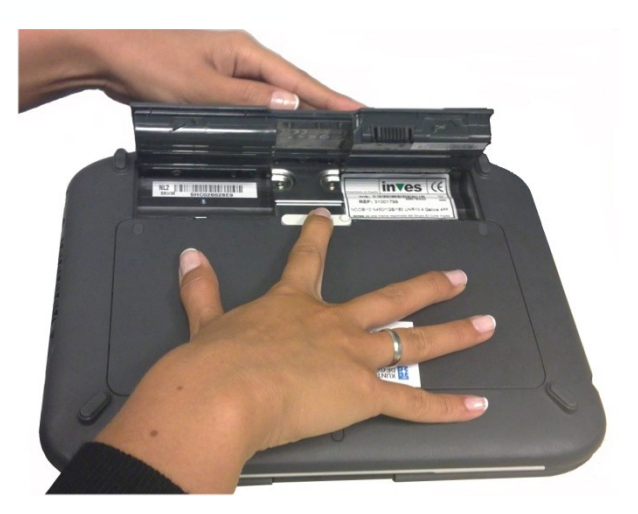

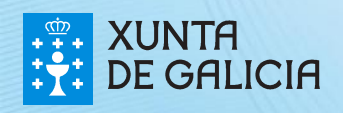